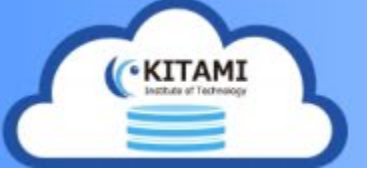

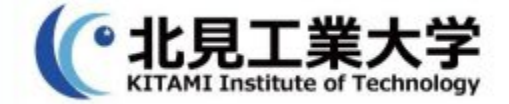

### KitCloud クライアントソフトウェア 【ダウンロードと初期設定】

インストーラのダウンロード

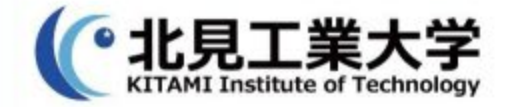

#### 1. 情報処理センターのHPより各OSに対応したインス トーラをダウンロードする

URL: <u>https://www.cc.kitami-it.ac.jp/kitcloud/</u>

最新版を利用する場合は以下のURLよりダウンロードする URL:<u>https://nextcloud.com/install/#install-clients</u>

### 初期設定(1)

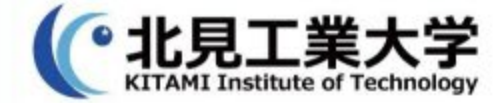

1. ダウンロードしたインストーラを 実行する

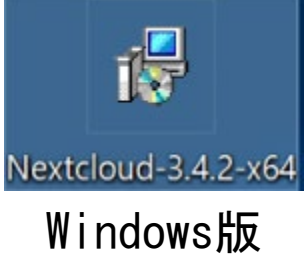

#### 2.以下の画面では設定を変更せずにNextをクリックする

| 🕵 Nextcloud Setup | - 🗆 X                                                                                                    | 👘 Nextcloud Setup — 🗆 🔿                                                                                                    | × |
|-------------------|----------------------------------------------------------------------------------------------------|----------------------------------------------------------------------------------------------------|---|
|                   | Welcome to the Nextcloud Setup Wizard                                                                                   | Custom Setup   Select the way you want features to be installed.                                                                                | ) |
| 000               |                                                                                                    | Click the icons in the tree below to change the way features will be installed.                                                                 |   |
|                   | The Setup Wizard will install Nextcloud on your computer. Click<br>Next to continue or Cancel to exit the Setup Wizard. | Nextcloud (64-bit) Nextcloud 3.4.2stable-Win64 (build 20220127) (Git revision b0791e5)                                                          |   |
|                   |                                                                                                    | This feature requires 229MB on your<br>hard drive. It has 3 of 3 subfeatures<br>selected. The subfeatures require<br>1174KB on your hard drive. |   |
|                   |                                                                                                    | Location: C:¥Program Files¥Nextcloud¥ Browse                                                                                                    |   |
|                   | Back Next Cancel                                                                                                    | Reset Disk Usage Back Next Cancel                                                                                                    |   |

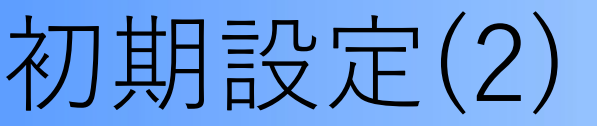

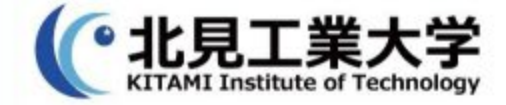

#### 3. Installをクリックする

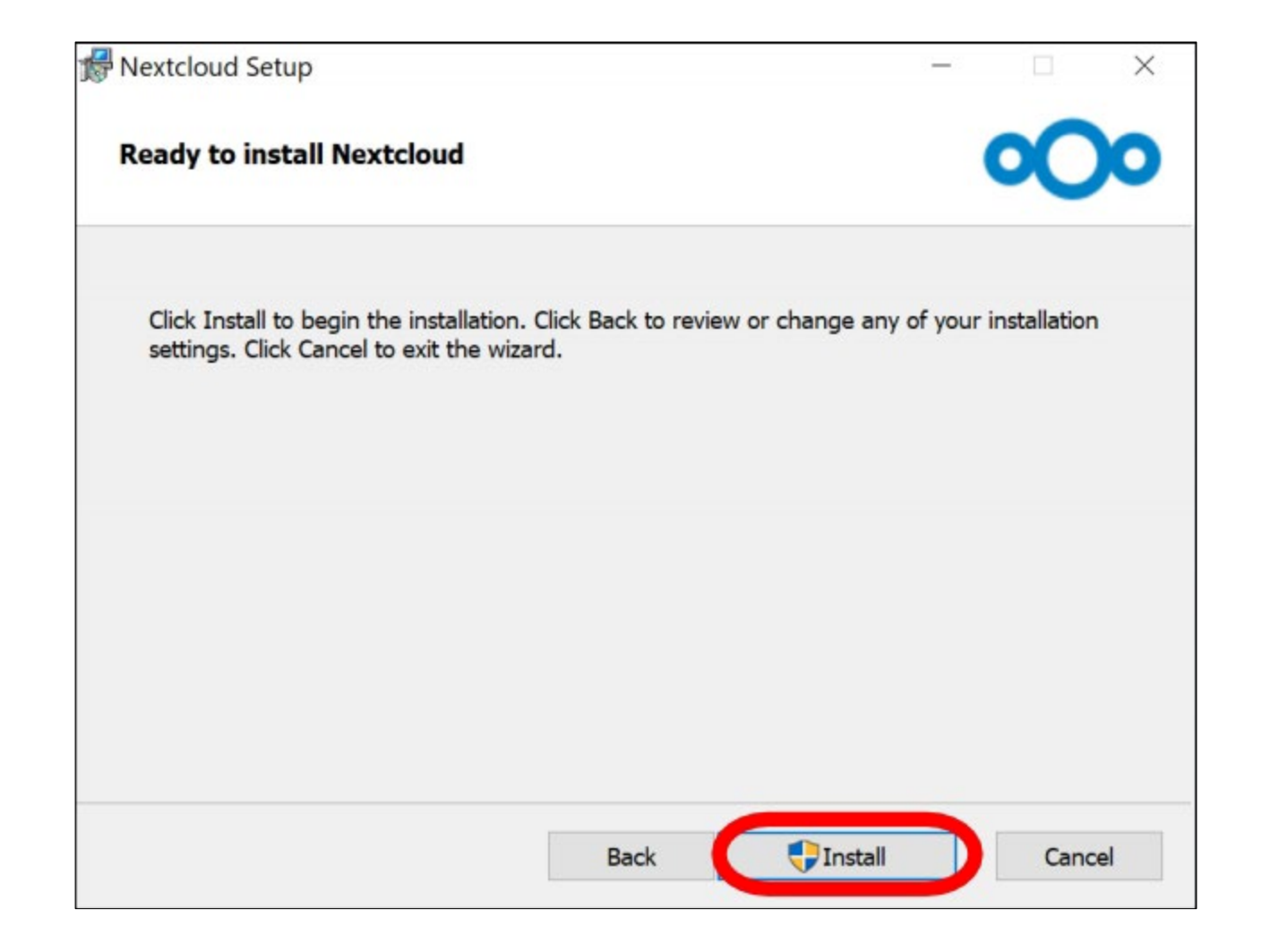

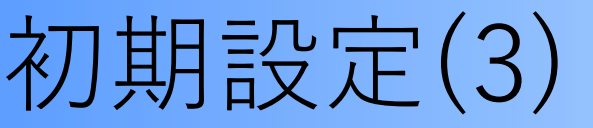

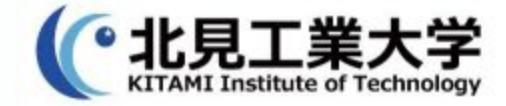

### 4. インストールが完了すると下のウィンドウが表示されるのでFinishをクリックし、その後PCを再起動をする

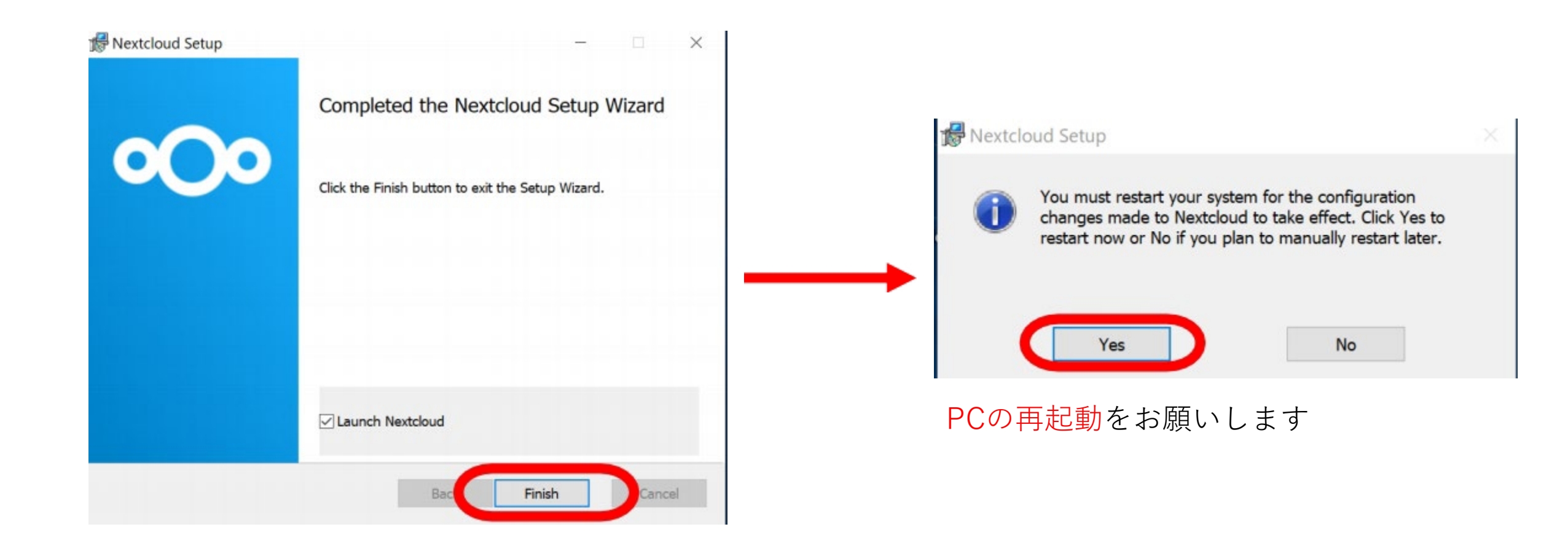

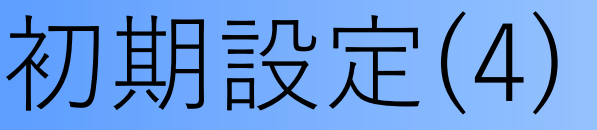

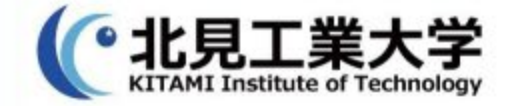

5. 再起動後、ブラウザから URL=https://kit-cloud.cc.kitami-it.ac.jp/index.php/login?direct=1 でKit-Cloudログイン画面にアクセスしログイン実施する

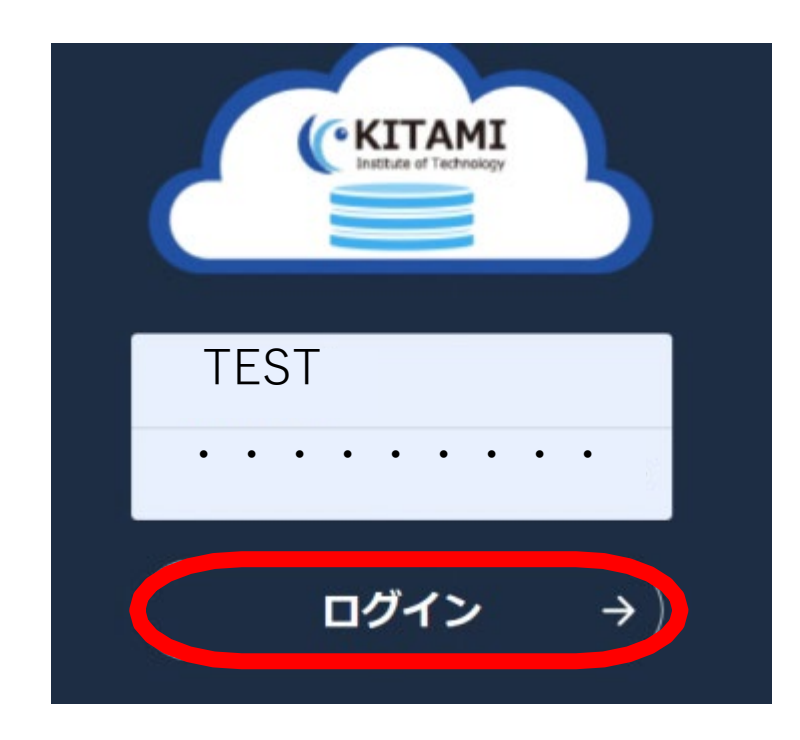

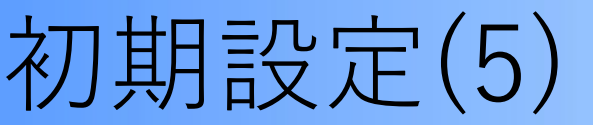

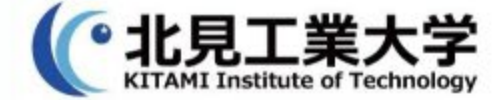

#### 6. デスクトップ上に表示されている NextCloudのアイコンをクリックする

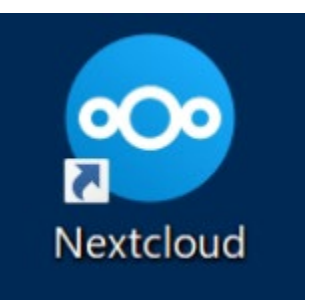

#### 7. 右図のログイン画面で あなたの「NextCloud」にログイン をクリックする

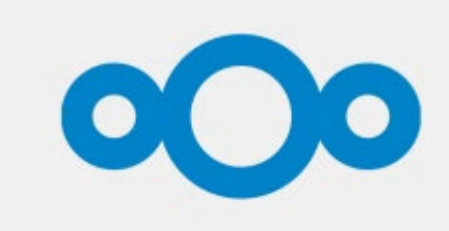

#### データをセキュアに、あなたの元で管理します

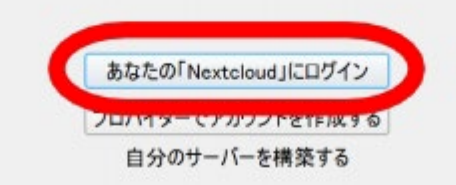

ログイン画面

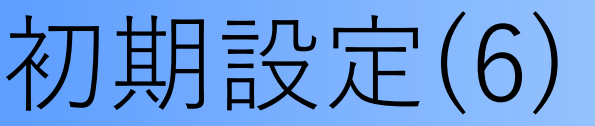

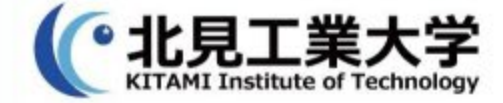

8. サーバーアドレスに下記を入力する https://kit-cloud.cc.kitami-it.ac.jp/

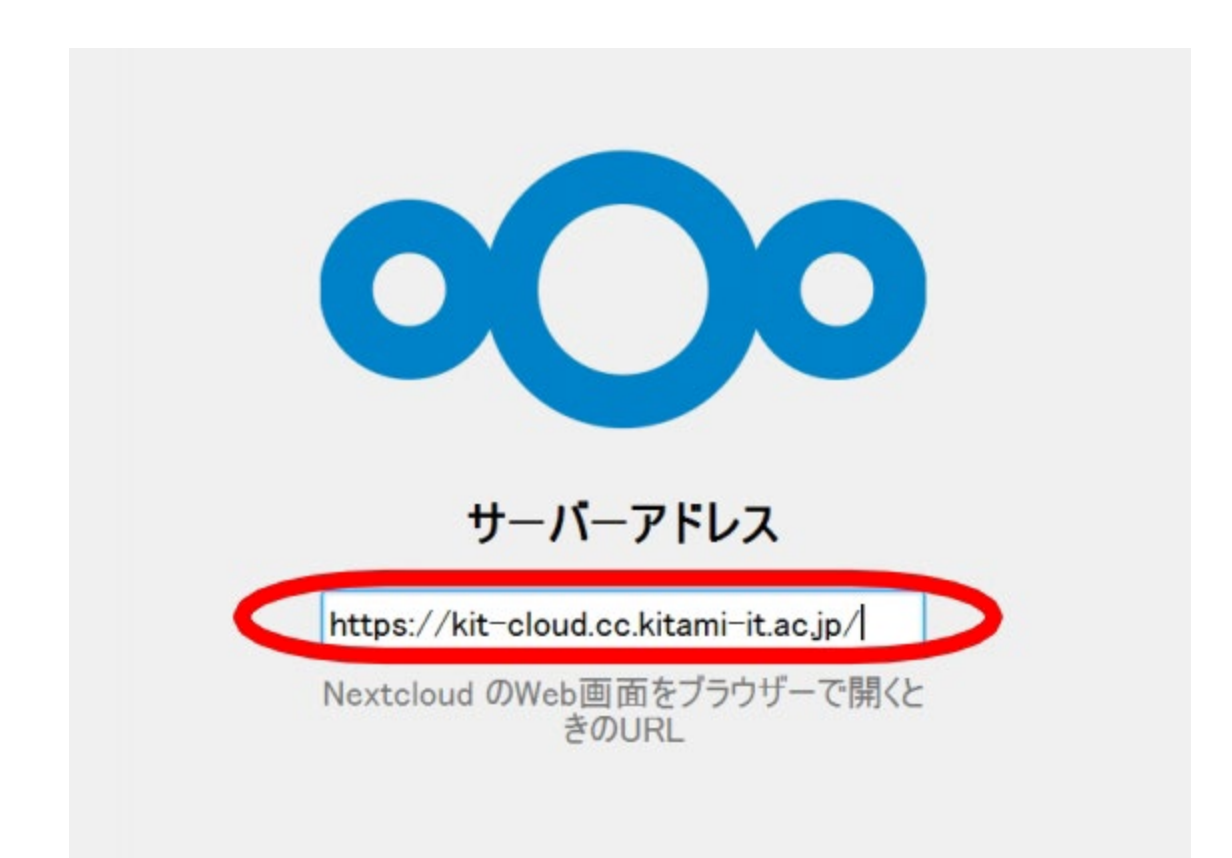

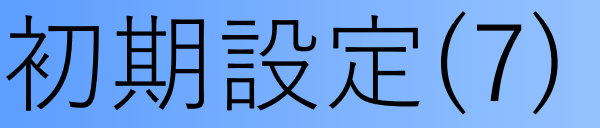

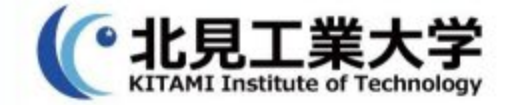

#### 9. 既定ブラウザに遷移しログインをクリックする

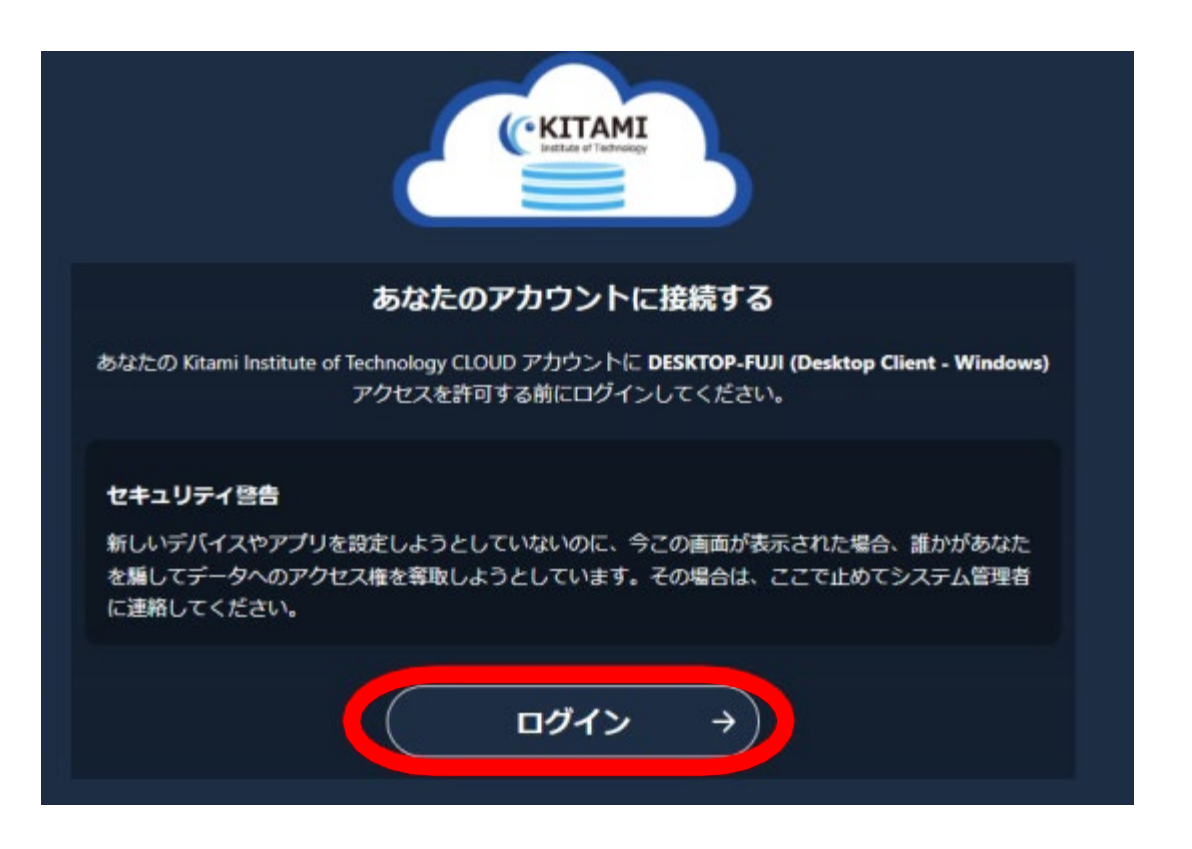

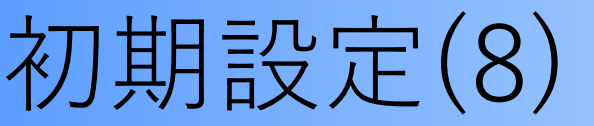

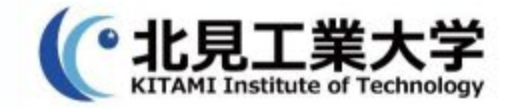

#### 10. ログイン完了後、アクセスを許可をクリックする

# アカウント接続済が表示されれば正常にアカウント接続が完了しているので、ブラウザを閉じる

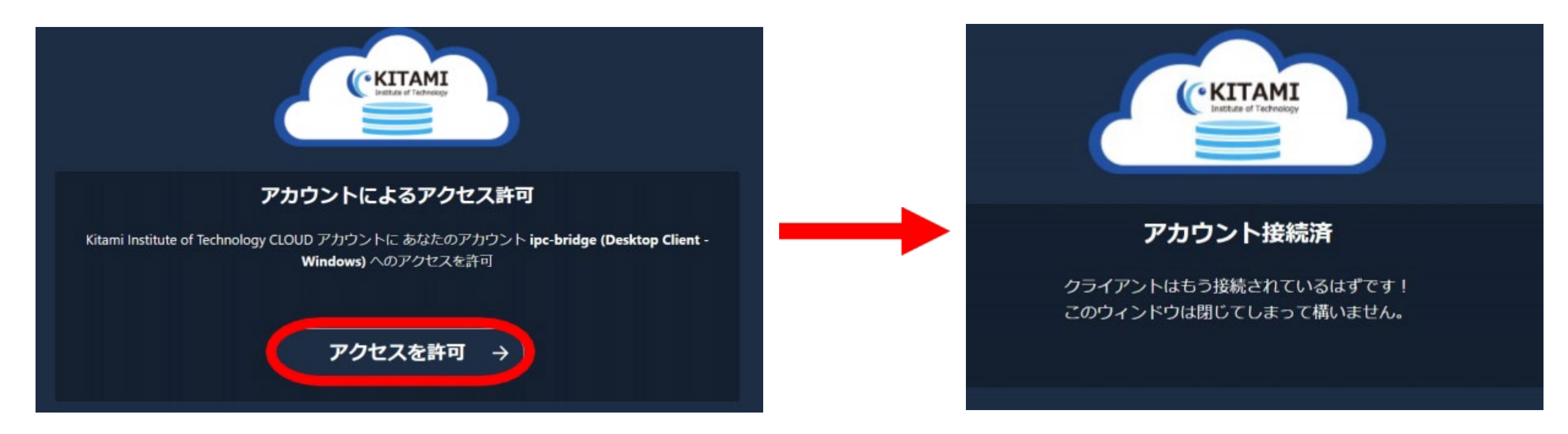

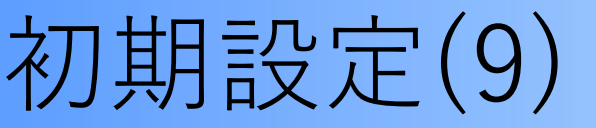

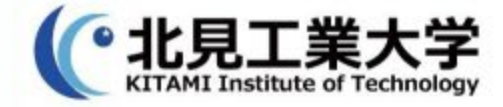

#### 11. ブラウザを閉じた後、下の画面が表示される 設定変更せずに、接続をクリックする

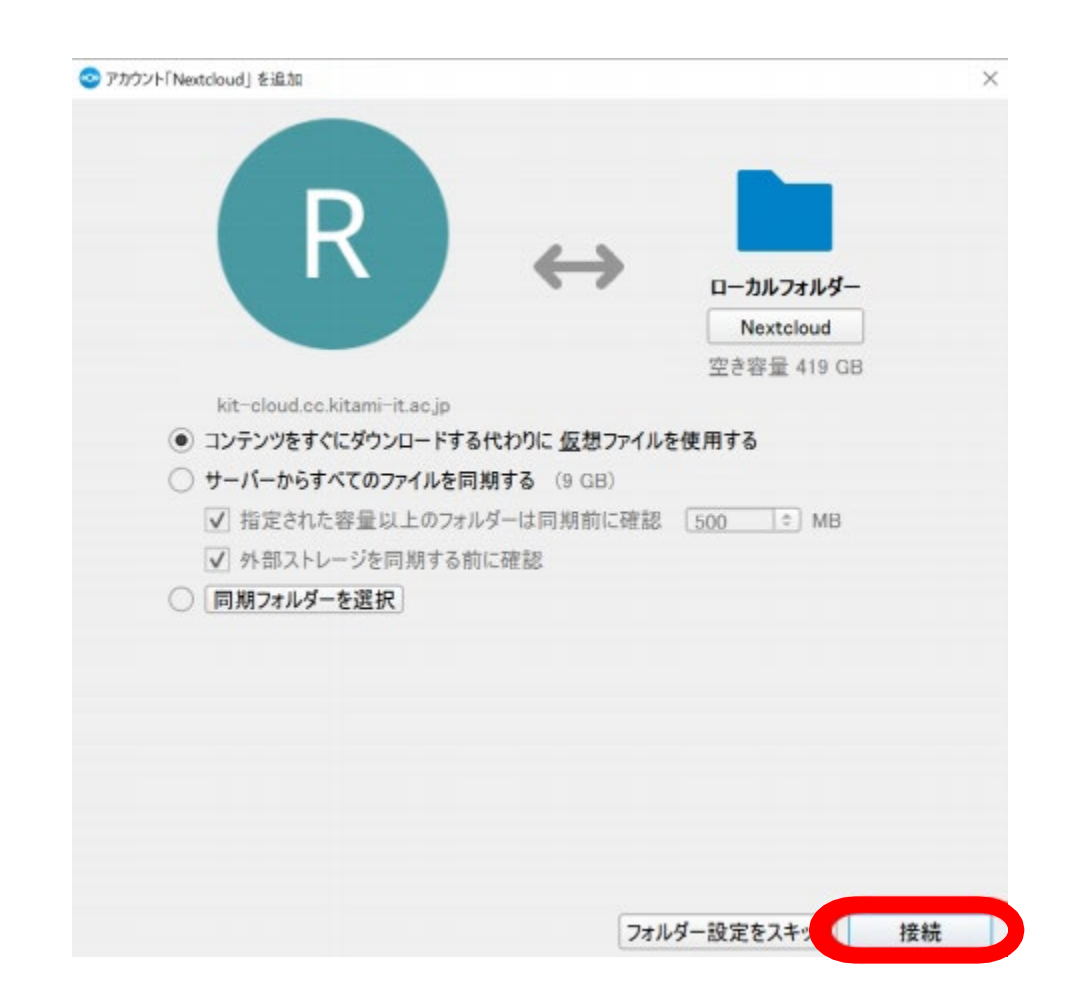

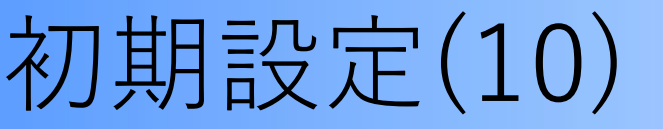

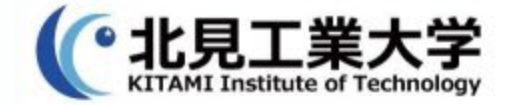

# 12. 接続完了後、即座にサーバとの同期が開始する以上で、初期設定は完了

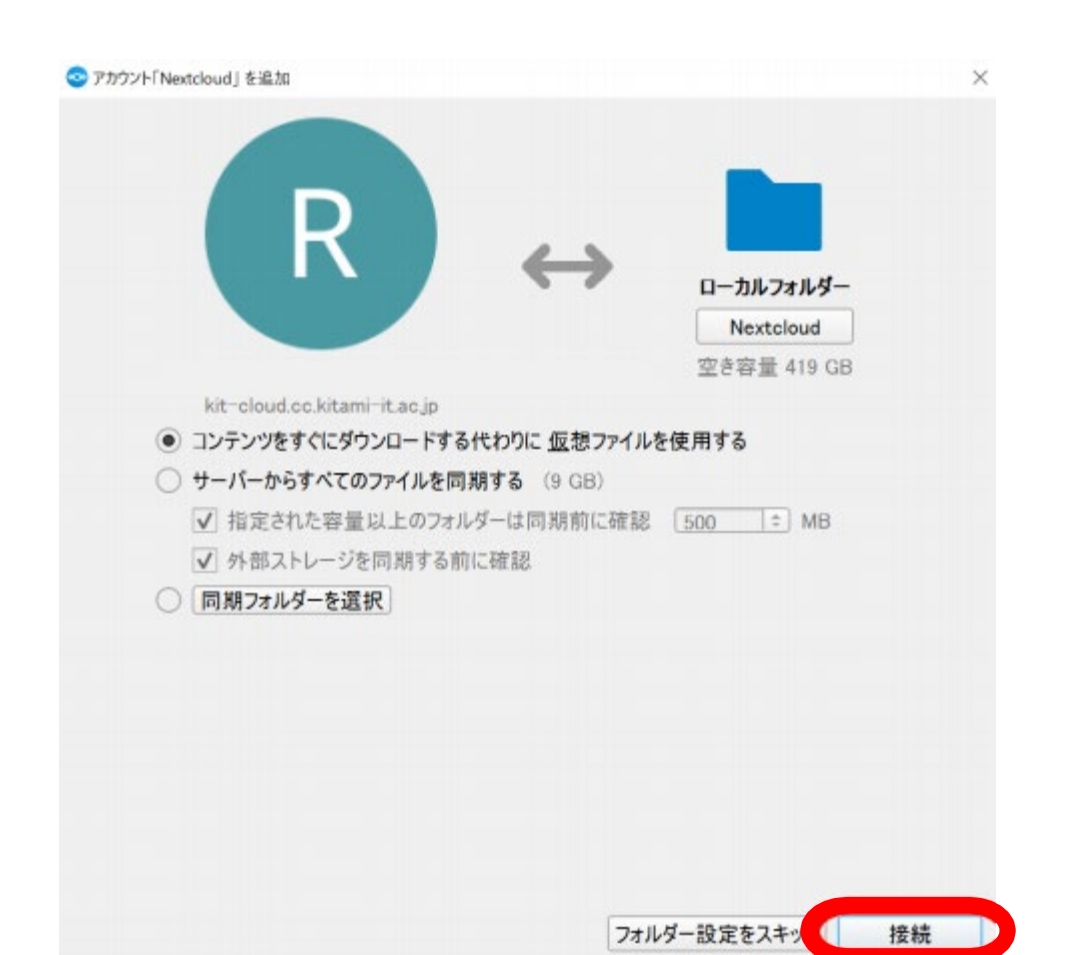

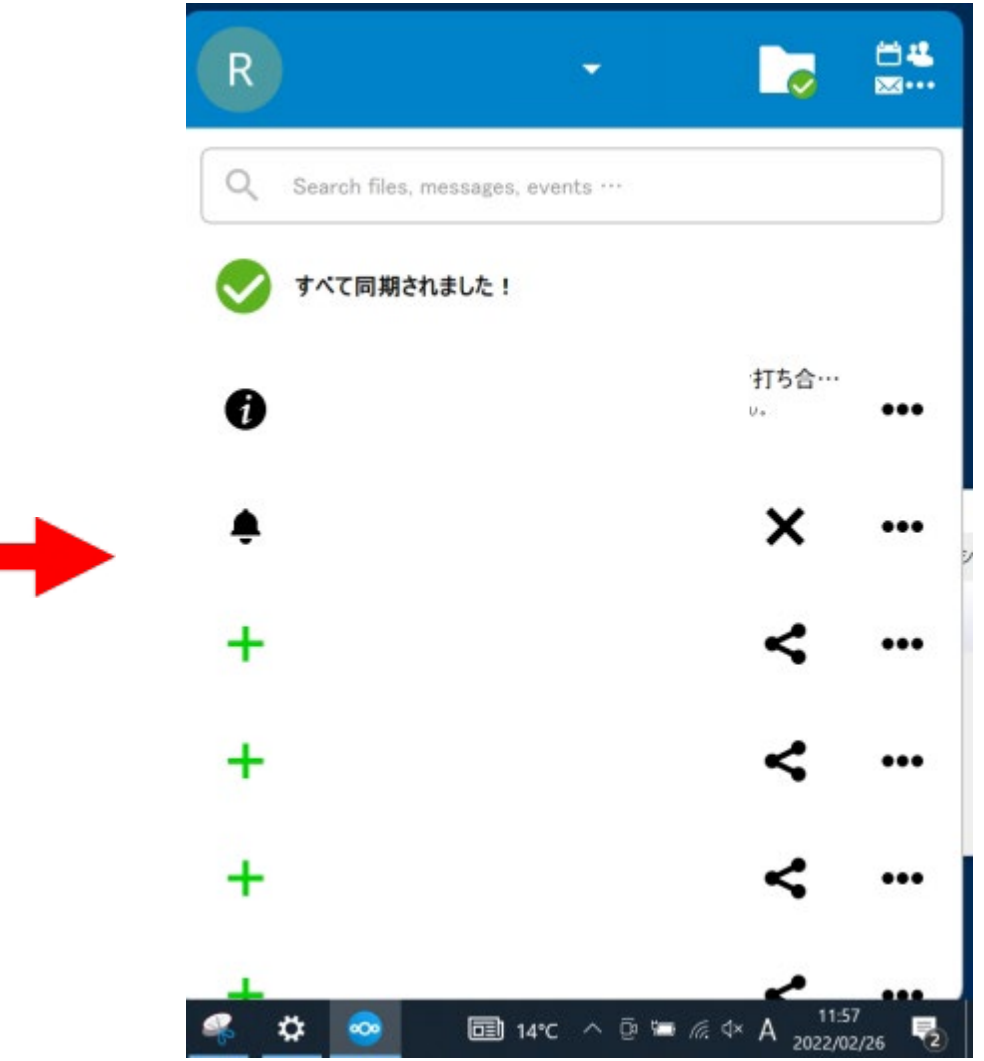